ООО «Открытые Библиотечные Системы»

# СИСТЕМА УПРАВЛЕНИЯ КОНТЕНТОМ И СЕРВИСАМИ БИБЛИОТЕЧНОГО ПОРТАЛА (САЙТА)

## БИБЛИОПОРТАЛ

Руководство по установке

## Содержание

| Соде     | ержание                                       | 2  |
|----------|-----------------------------------------------|----|
| Введение |                                               |    |
| 1.       | Подготовка к установке                        | 4  |
| 2.       | Установка программного обеспечения            | 5  |
| 3.       | Установка обновлений программного обеспечения | 10 |
| 3.       | 1 Обновление                                  | 10 |
| 3.2      | 2 Отмена обновления                           | 10 |
| 3.       | 3 Резервное копирование данных                | 10 |

## Введение

Документ содержит описание основных действий по установке программного продукта «Система управления контентом и сервисами библиотечного портала (сайта) «Библиопортал»»» (далее – Система, Библиопортал) для ОС Ubuntu Server 18.04 х64, рекомендуемой платформы для функционирования ПП.

Установку выполняет администратор Системы или системный администратор.

### 1. Подготовка к установке

Требуется убедиться, что оборудование, на котором будет проводиться установка, соответствует минимальным системным требованиям:

OC Ubuntu Server >= 18.04 х64, CPU: 2 ядра, O3У: 2 Гб, 40 Гб дискового пространства.

Выполнить установку дополнительного программного обеспечения (ПО) для организации программного окружения Библиопортала.

Python, PostgreSQL, Nginx, Supervisor устанавливаются с использованием менеджера пакетов.

Команды выполняются от имени системного пользователя root.

Необходимо установить пакеты для сборки python библиотек: **\$ apt install python-pip python-dev g**++

## 2. Установка программного обеспечения

1. Распаковать в директорию /var архив с дистрибутивом системы. В результате система будет находиться по следующему пути:

#### /var/portal\_systems.

2. Создать пользователя, от имени которого будет работать система. В данном руководстве будет использоваться пользователь **portal**.

3. Создать директорию /var/portal\_systems/var и сделать её владельцем пользователя portal. В этой директории будут располагаться файлы, создаваемые в процессе работы системы.

#### 4. Создать директории:

/var/portal\_systems/var/static - хранит статические ресурсы шаблонов: css, js и т.п. /var/portal\_systems/var/media - хранит загружаемый пользователями контент.

5. Рекомендуется использовать виртуальное окружение virtualenv для изоляции python библиотек, необходимых для работы системы. Установка virtualenv производится следующей командой:

#### **\$** python -m pip install virtualenv

6. Перейти в директорию /var/portal\_systems/ и выполнить команду для создания виртуального окружения:

#### **\$ python -m virtualenv venv**

7. Для включения контекста виртуального окружения необходимо выполнить команду:

#### \$ source /var/portal\_systems/venv/bin/activate

В результате выполнения команды приглашение командной строки будет выглядеть следующим образом:

#### (venv) \$

8. Для установки python зависимостей, необходимых для работы системы, выполните команду:

(venv) \$ pip install -r /var/portal\_systems/libcms/requirements.txt

9. В СУБД PostgreSQL необходимо создать пользователя portal и базу portal с кодировкой utf-8.

10. Необходимо переименовать файл /var/portal\_systems/libcms/local\_settings.py.tpl в local\_settings.py . В этом файле хранятся локальные настройки системы.

11. Открыть файл local\_settings.py в редакторе и указать следующие параметры:

SECRET\_KEY - изменить текущий на подобный с другими значениями. На его основе работают алгоритмы хеширования и подписей.

DEBUG - в режиме промышленной эксплуатации - False, при диагностике ошибок - True DOMAIN - основной домен работы системы.

ALLOWED\_HOSTS - домены, которые разрешены при обращении к системе.

ADMINS - список администраторов, которым будет отправляться уведомление об ошибках. DATABASES - настройка базы данных.

```
Пример:

DATABASES = {

    'default': {

        'ENGINE': 'django.db.backends.postgresql',

        'NAME': 'portal', # имя базы в Postgresql

        'USER': 'portal', # пользователь

        'PASSWORD': '123456',

        'HOST': '127.0.0.1', # адрес сервера СУБД

        'PORT': '5432', # порт

        'CONN_MAX_AGE': None # постоянное подключение к базе

    }

}
```

LANGUAGE\_CODE - локализация системы по умолчанию TIME\_ZONE - временная зона работы системы

```
Настройки отправки почты:
EMAIL_HOST = 'localhost'
EMAIL_HOST_USER = 'user'
EMAIL_HOST_PASSWORD = 'secret'
EMAIL_PORT = 587
EMAIL_USE_TLS = True
```

DEFAULT\_FROM\_EMAIL - почтовый адрес, который будет виден при отправке писем.

SESSION\_COOKIE\_DOMAIN - поддомен, на который распространяются куки.

Более подробную информацию по настройке и параметрам можно найти в руководстве фреймворка Django <u>https://docs.djangoproject.com/en/2.2/ref/settings/</u> (на англ. языке).

12. После изменения настроек необходимо инициализировать БД. Для этого необходимо перейти в директорию /var/portal\_systems/portal и выполнить команду: (venv) \$ python manage.py migrate

13. Далее необходимо создать суперпользователя:

#### (venv) \$ python manage.py createsuperuser

и внести необходимые данные учетной записи.

14. Произвести деплой статических файлов командой:

#### (venv) \$ python manage.py collectstatic

В результате выполнения, статические файлы копируются в /var/portal\_systems/var/static, и размещенные там файлы будут доступны через Вэб-сервер.

15. Для проверки работоспособности установленной системы следует запустить встроенный веб сервер и проверить работу системы из браузера:

#### (venv) \$ python manage.py runserver 0.0.0.8080

Если установка прошла успешно, то появится интерфейс главной страницы портала.

16. Настройка автозапуска. Система работает с использованием сервера gunicorn, который взаимодействует с сервером nginx. Для автозапуска и восстановления после сбоя необходимо настроить supervisor. Путь до файла настроек: /var/portal\_systems/portal\$ cat /etc/supervisor/conf.d/portal.conf

Содержимое файла:

[program:portal] command=/var/portal\_systems/venv/bin/gunicorn --workers=3 portal.wsgi:application -bind 0.0.0.0:8080 directory=/var/portal\_systems/libcms user=portal autorestart=true redirect\_stderr=true

Подробное описание параметров можно найти на сайте <u>http://supervisord.org/</u>

После изменения файла настроек необходимо инициализировать supervisor с новыми данными:

#### **\$ service supervisor reload**

Для перезапуска системы, например, после обновления или смены конфигурации следует использовать команду:

#### \$ supervisorctl restart portal

Вместо supervisor можно использовать systemd или другой диспетчер процессов.

17. Настройка сервера nginx производится по усмотрению администратора. Пример конфигурации.

server {

index index.html index.htm; server\_name example.com;

client\_max\_body\_size 32m;

gzip on;

gzip\_disable "msie6"; gzip\_vary on; gzip\_proxied any; gzip\_comp\_level 6; gzip buffers 16 8k; gzip\_http\_version 1.1; text/plain text/css application/json application/x-javascript gzip types text/xml application/xml application/xml+rss text/javascript; location / { proxy\_pass http://127.0.0.1:8080; proxy\_set\_header Host \$server\_name; proxy set header X-Real-IP \$remote addr; proxy\_set\_header X-Forwarded-For \$proxy\_add\_x\_forwarded\_for; location = /favicon.ico { access\_log off; log\_not\_found off; } location /static/ { alias /var/portal systems/var/static/; } location /media/ { alias /var/portal\_systems/var/media/; } listen 80; listen [::]:80; }

18. Настройка отправки почты по расписанию. От имени пользователя **portal** выполнить команду:

#### \$ crontab -e

и ввести следующие команды, для периодического запуска:

\* \* \* \* /var/portal\_systems/venv/bin/python /var/portal\_systems/libcms/manage.py send\_mail >> /dev/null 2>&1

0,20,40 \* \* \* \* /var/portal\_systems/venv/bin/python /var/portal\_systems/libcms/manage.py retry\_deferred >> /dev/null 2>&1

0 0 \* \* \* /var/portal\_systems/venv/bin/python /var/portal\_systems/libcms/manage.py purge\_mail\_log 7 >> /dev/null 2>&1

0 \* \* \* \* /var/portal\_systems/venv/bin/python /var/portal\_systems/libcms/manage.py portal\_loggger\_run\_watchers >> /dev/null 2>&1

Процесс настройки завершен.

Более подробную документацию по фреймворку Django можно найти на сайте <u>https://docs.djangoproject.com/en/2.2/</u>

## 3. Установка обновлений программного обеспечения

#### 3.1 Обновление

Обновление происходит путем извлечения из архива программного кода новой версии и замены существующего в соответствии со структурой файлов и директорий.

#### 3.2 Отмена обновления

Перед обновлением рекомендуется сделать резервную копию директории /var/portal\_systems/libcms. В случае обнаружения ошибок или некорректной работы при установке новой версии Системы, следует восстановить директорию из резервной копии. Далее необходимо выполнить деплой статических файлов, которые (см. п. 14 в разделе «Установка»).

#### 3.3 Резервное копирование данных

Резервное копирование данных осуществляется средствами СУБД. Файлы и медиаданные, загруженные во время эксплуатации, хранятся в директории /var/portal\_systems/var/media